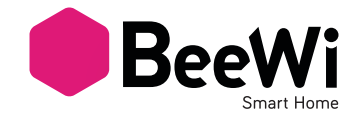

# BBD100

USER GUIDE / GUIDE D'UTILISATION BENUTZERLEITFADEN / ISTRUZIONI PER L'USO GUÍA DE UTILIZACIÓN / GUIA DE UTILIZAÇÃO GEBRUIKSGIDS / РУКОВОДСТВО ПОЛЬЗОВАТЕЛЯ (使用説明書 / 使用指南 / لاستعمال /

# BBD100

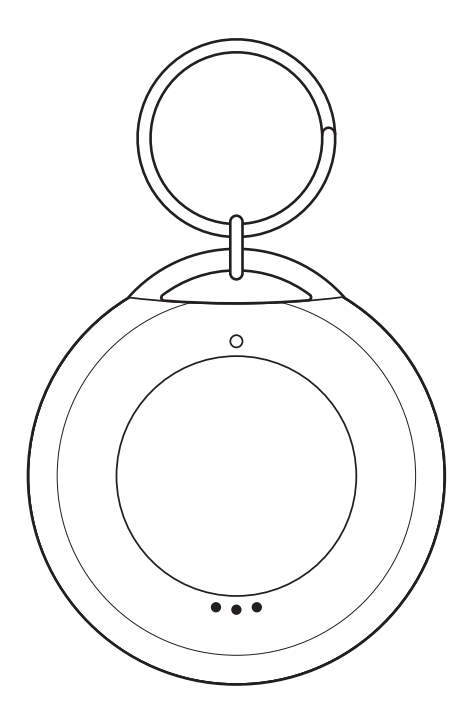

BeeWi SmartTrack application:

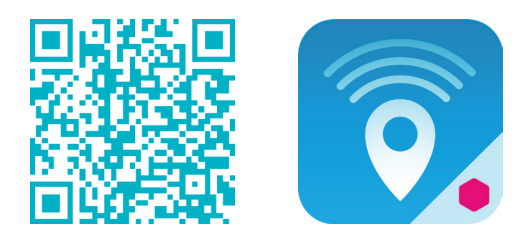

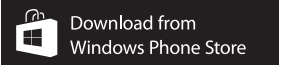

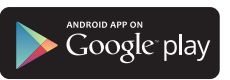

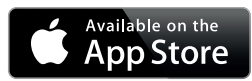

# User's guide

| ENGLISH    | ••••• | 4  |
|------------|-------|----|
| FRANCAIS   | ••••• | 8  |
| DEUTSCH    | ••••• | 12 |
| ITALIANO   | ••••• | 16 |
| ESPAÑOL    | ••••• | 20 |
| PORTUGUES  | ••••• | 24 |
| NEDERLANDS | ••••• | 28 |
| РУССКИЙ    | ••••• | 32 |
| 日本語        | ••••• | 36 |
| 中文         | ••••• | 40 |
| العربية    | ••••• | 44 |

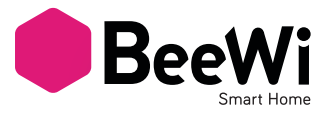

Мы благодарим вас за приобретение брелока BBD100 SmartTrak компании BEEWI. Пожалуйста, внимательно прочитайте данную инструкцию, чтобы ознакомиться со способами настройки и максимально эффективно использовать данное

#### ВВЕДЕНИЕ

Брелок SmartTrak позволит вам обеспечить сохранность и безопасность ценных вещей, к которым он прикреплен. Он работает с приложением для смартфона, которое выдает предупреждение каждый раз, когда вещь, к которой прикреплен брелок, перемещается, помогает найти брелок благодаря сигналу и сообщает о последнем месте нахождения брелока в случае отсоединения.

Он соответствует последней технологии Bluetooth Smart и совместим с другими устройствами Bluetooth Smart Ready, такими как смартфоны и планшеты, посредством соответствующих приложений.

#### 1. ОПИСАНИЕ

#### 1.1. Состав изделия

- Кольцо-держатель
- Светодиодный индикатор состояния
- Управляющая кнопка
- Крышка батарейного отсека

#### 1.2. Содержимое упаковки

- Брелок SmartTrak
- Кольцо-держатель
- Батарея CR2032

- Краткое практическое руководство и прочая информация

# 1.3. Основные свойства

 Следите за своим имуществом и держите свои вещи под контролем!
Большая дальность, высокая точность слежения с предупредительным сигналом

- Локальный контроль с помощью приложений для смартфона и планшета, iOS, Android и WinPhone 8 для функции «найди меня» и функции приближения.

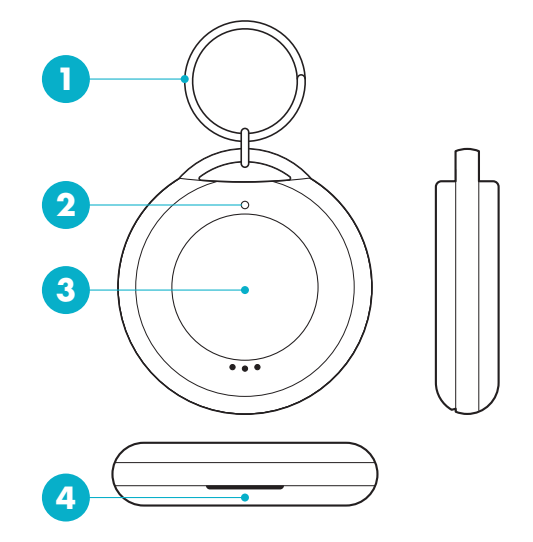

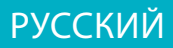

#### 1.4. Характеристики

| Радиосвязь             | Bluetooth с низким энергопотреблением            |  |
|------------------------|--------------------------------------------------|--|
| Диапазон               | до 30 метров                                     |  |
| Указываемое расстояние | Макс 8-10 метров / Мин 1-3 метра                 |  |
| Энергопотребление      | 0,116 мА обычное                                 |  |
| Тип батареи            | CR2032 заменяемая литиевая плоская               |  |
| Емкость батареи        | 210 мАч                                          |  |
| Срок службы            | приблизит. 6 месяцев                             |  |
| Размеры                | 36,5 x 35,1 x 9,1 мм / 3,14 x 3,14 x 0,86 дюймов |  |
| Bec                    | Приблизит. 10 г / 1,05 унц.                      |  |

# 1.5. Совместимость

Брелок SmartTrak может присоединяться напрямую через режим локального доступа или на расстоянии с использованием дополнительного шлюза. Режим локального доступа поддерживается с помощью приложения TrackerPad на следующих смартфонах и планшетах, оснащенных технологией Bluetooth Smart Ready:

- Apple iPhone 4s и последующие модели, iPad 3 и последующие модели, iPod touch 5 и последующие модели;

- модели на Android с OS 4.3 и выше;

- модели на WindowsPhone с OS 8.1 и выше.

### 2. МЕСТНЫЙ РЕЖИМ

### 2.1. Введение

Режим локального доступа обеспечивает прямой контроль при использовании брелока вместе со смартфоном или планшетом. Для этого на устройстве управления необходимо установить приложение «BeeWi TrackerPad».

### 2.2. Начальные установки

Для использования устройства SmartTrak в режиме локального доступа сначала загрузите и установите приложение «BeeWi TrackerPad» на смартфоне или планшете. Это приложение доступно в магазине приложений для устройств, совместимых с системами iOS, Android и WindowsPhone.

### 2.3. Соединение устройств

Перед использованием брелока SmartTrak безопасно соедините смартфон и SmartTrak. В этом случае только авторизованные устройства смогут иметь доступ к датчику.

1) Загрузите и установите приложение «BeeWi TrackerPad».

2) Нажмите кнопку брелока SmartTrak на 2 секунды, пока не раздастся 2 звуковых сигнала и не загорится индикатор. Устройство будет видимо для соединения в течение 30 секунд.

3) Откройте приложение и нажмите кнопку соединения, чтобы найти и

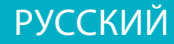

подсоединить периферийное устройство. После успешного соединения брелок издаст короткий звуковой сигнал, а индикатор погаснет.

# 2.4. Использование брелока SmartTrak

В зависимости от настроек приложения можно использовать брелок SmartTrak как триггер, чтобы найти устройство, к которому он подсоединен, или выполнить на расстоянии действия, такие как снимок изображения или голосовая запись.

## 3. ПОЛЬЗОВАНИЕ ПРИЛОЖЕНИЕМ

Главная страница отображает окно для каждого датчика из перечня. В окне доступны несколько функций:

- Радиосигнал и уровень заряда батареи

- Кнопка соединения, отображающая текущее состояние соединения

- Кнопка сигнала тревоги

На главной странице также доступны другие функции:

- Кнопка добавления нового брелока SmartTrak

- Кнопка активации безопасной зоны, внутри которой предупреждения приближения отключены (например, дом или офис)

Нажатие на левую сторону окна открывает специальную страницу управления датчиком со следующими функциями:

- Кнопка сигнала тревоги для отправки предупреждения на брелок. Сигнал тревоги раздается на брелоке как многократный звуковой сигнал и сопровождается миганием индикатора.

- Кнопка местоположения для отображения последнего положения брелока на карте. Эта функция может быть полезной, если вы потеряли вещь, к которой прикреплен брелок.

- Кнопка фото для включения фоторежима и использования брелока в качестве устройства дистанционного управления.

- Настройки сигнала приближения для установки различных указываемых расстояний: ближнего (2-3 метра), среднего и дальнего (8-10 метров).

- Кнопка соединения для ручного отсоединения и повторного подсоединения брелока.

# 4. ДИСТАНЦИОННЫЙ РЕЖИМ

### 4.1. Введение

Брелоком SmartTrak можно управлять на расстоянии через интернет, используя специальный интернет-шлюз. В этом случае необходимо использовать другое веб-приложение, как описано в руководстве к Шлюзу BeeWi.

# 4.2. Соединение устройств

Чтобы зарегистрировать брелок SmartTrak в сети BeeWi Home, нужно безопасно соединить его с главным шлюзом (Master Gateway). Для этого необходимо выполнить следующие действия:

1) нажмите кнопку Шлюз (Gateway) на 5 секунд, пока светодиод не начнет мигать с частотой два раза в секунду, для инициализации соединения;

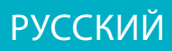

2) нажмите кнопку брелока SmartTrak на 2 секунды, пока не раздадутся 2 коротких звуковых сигнала. Устройство будет видимо для соединения в течение 30 секунд.

3) после успешного соединения брелока SmartTrak со шлюзом, новое периферийное устройство появится на стартовой странице веб-приложения.

#### 4.3. Веб-сервер

Перейдите на портал BeeWi Home, используя интернет-браузер или вебприложение для доступа к периферийному устройству. Использование портала под собственной учетной записью дает возможность проверки текущего состояния соединения, изучения истории соединения и получения уведомлений о нажатии кнопки брелока.

#### 5. МЕРЫ ПРЕДОСТОРОЖНОСТИ И ГАРАНТИЙНЫЕ ОГОВОРКИ

#### 5.1. Уход за изделием

• Используйте данное изделие исключительно в помещении.

 Избегайте хранения при температуре выше 45°С (включая прямые солнечные лучи) или ниже -10°С. Это может привести к сокращению срока службы батареи и повлиять на функционирование устройства.

• Избегайте воздействия воды и влаги.

• Между периодами использования храните изделие в безопасном месте.

#### 5.2. Повреждения, не покрываемые стандартной гарантией

• Повреждения, возникшие в связи с неправильным использованием данного изделия, например, вследствие удара, падения, воздействия предельных температур, пыли, влажности или по какой-либо другой причине.

Повреждения, возникшие по причине несоблюдения инструкций производителя.

• Внешние повреждения, такие как царапины, краска, клей или какие-либо другие изменения изделия.

• Повреждение изделия после ремонта или разборки, выполненных несертифицированным персоналом.

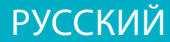